【重要通知】关于大仪系统结算点财务流转模式调整的

#### 通知

#### 各用户:

按照财务处文件要求,原使用经费本红联进行校内转账的业务, 改由"结算点转账"系统处理,用户通过财务系统不再选择"校内多 笔经费转账"模块,而是"结算点转账"模块。具体操作流程如下:

 1. 点击【网上预约报销】-【结算点转账】-【付款业务】-【校 内转账申请】。

![](_page_0_Picture_5.jpeg)

|                                                | 京理2     | 大学            | ar an |       | 财务处<br>综合信息门/ | 户   |        |      |       |     |    | <b>₩</b><br>第页 | ○<br>財务查询 | ●<br>同上报明 | ●<br>项目携权 | <b>●</b><br>編出 | 82 |
|------------------------------------------------|---------|---------------|-------|-------|---------------|-----|--------|------|-------|-----|----|----------------|-----------|-----------|-----------|----------------|----|
| 网上报销管理 结算点转账                                   | 报销信息维护  | <b>#金</b> 信息堆 | le l  |       |               |     |        |      |       |     |    |                |           |           |           |                |    |
| 200 教/m 🔶                                      | ○ × 服備単 |               | × 付款  | 业务    |               |     |        |      |       |     |    |                |           |           |           |                |    |
|                                                |         |               |       |       |               |     |        | 付款业务 |       |     |    |                |           |           |           |                |    |
| <ul> <li>Parages</li> <li>A symplet</li> </ul> | 【转账记录查询 | 1             |       |       |               |     |        |      |       |     |    |                |           |           |           | ~~             |    |
| W REALS                                        | 转账结算点   |               | 请选择   |       |               |     |        |      |       |     |    |                |           |           |           |                |    |
|                                                | 状态      |               | ~     |       |               | 经办人 |        |      | 交易流水号 |     |    |                |           |           |           |                |    |
|                                                | 查询      |               |       |       |               |     |        |      |       |     |    |                |           |           |           |                |    |
|                                                | 选择 🗌    | 日期            |       | 交易流水号 | 结算点           |     | 项目代    | 码    | 支出类型  | 经办人 | 状态 |                |           | 交易        | 全額        |                |    |
|                                                |         |               |       |       |               |     | 权内转集申请 | 戴迪转家 |       |     |    |                |           |           |           |                |    |
|                                                |         |               |       |       |               |     |        |      |       |     |    |                |           |           |           |                | 0: |

2. 选择结算点【**大仪测试费**】,再选择【**转账使用的项目代码】**, 点击【下一步】。

| (i) A        | 京理 <b>ユ大</b> 学<br>INIVERSITY OF SCIENCE & TECHNOLOGY | 财务处<br>综合信息门户 |           | ➡ ➡ ➡首页 财务查询 网上报 | ● ● 網 项目授权 退出 |
|--------------|------------------------------------------------------|---------------|-----------|------------------|---------------|
| 可上报销管理 结算点转账 | 报销信息维护 酬金信息维护                                        |               |           |                  |               |
|              | ○ × 报销单管理<br>○ × 付款业务                                |               |           |                  |               |
| ▶ 付款业务       |                                                      |               | 付款业务      |                  |               |
| A manuar     | 【选择结算点】                                              |               |           |                  | ~~            |
| V 4066A3E96  | 材料学院:                                                |               |           |                  |               |
|              | ○ 材料学院材料期试研究中心                                       |               |           |                  |               |
|              | 则务处:                                                 |               |           |                  |               |
|              | ○财务处                                                 |               |           |                  |               |
|              | <b>国次</b> 化 ·                                        |               |           |                  |               |
|              | <ul> <li>大仪测试费</li> </ul>                            | ○ 房屋管理科       | ○国渡处兵器博物馆 | ○ 库存危险品          |               |
|              | ○ 训练费车费暂存费                                           |               |           |                  |               |
|              | 后勤服务中心:                                              |               |           |                  |               |
|              | ○ 后勤服务中心                                             |               |           |                  |               |
|              | 化工学院:                                                |               |           |                  |               |
|              | ○ 化院分析中心                                             | ○化院药品库        |           |                  |               |
|              | 教务处:                                                 |               |           |                  |               |
|              | ○ 教材供应中心                                             |               |           |                  |               |
|              | 科研究:                                                 |               |           |                  |               |
|              | ○南京理工大学学报編輯部                                         |               |           |                  |               |
|              | 人事处:                                                 |               |           |                  | 6             |
|              | ○人才开发中心                                              |               |           |                  | ~~            |
|              | 图书馆:                                                 |               |           |                  |               |
|              |                                                      |               |           |                  |               |
|              |                                                      |               |           |                  |               |
|              |                                                      |               |           |                  |               |
|              |                                                      |               |           |                  |               |
| 项目信息         |                                                      |               |           |                  |               |
|              |                                                      |               |           |                  |               |

| 选择 | 项目号     | 项目名称               | 可用余额       | 控制方式 | 预卸页编号 |
|----|---------|--------------------|------------|------|-------|
| ۲  | AE91309 | 双一流-国际交流-研究生教育创新工程 | 41085.75   | 禁止超支 | A999  |
| 0  | AK44001 | 校控大仪设备检测费          | 1484576.31 | 禁止超支 | A999  |
|    |         | 下一步 返回             |            |      |       |

3. 选择【经费用途】以及【转账金额】,点击【下一步】。

| Ö                                        | RANJING L | T I        |      |                      | A            |      | 则约       | 射务处<br>合信息 | 息门户 |       |     |        |   |        |         |          |       | <b>⊌</b><br>首页 | ●<br>财务查询 | ₩<br>同上报明 | ●<br>項目摂収 | ●<br>選出 |
|------------------------------------------|-----------|------------|------|----------------------|--------------|------|----------|------------|-----|-------|-----|--------|---|--------|---------|----------|-------|----------------|-----------|-----------|-----------|---------|
| 网上报销管理                                   | 结算点转账     | 报销信息       | 维护   | 開金信息地                | UP           |      |          |            |     |       |     |        |   |        |         |          |       |                |           |           |           |         |
| 22 報商<br>約回<br>2010年1月                   | 4         | 0 <b>x</b> | 报销单  | 管理(                  | 3 <b>x</b> ( | 付款业务 |          |            |     |       |     |        |   |        |         |          |       |                |           |           |           |         |
| <ul> <li>▲ 付款业务</li> </ul>               |           |            |      |                      |              |      |          |            |     |       |     | 付款业    | 坍 |        |         |          |       |                |           |           |           |         |
| 10 10 10 10 10 10 10 10 10 10 10 10 10 1 |           |            | E SE | 小女子 (1975)<br>(1975) |              | -    | -AX86378 |            |     | 10.07 |     | 国际网络   |   | W 77 1 | 2022    |          | 由洋    |                | 042154    | -         |           | ^       |
| y concars                                |           |            | 地址   | 0444.00              |              | 1    | 避免处      |            |     |       |     | MENCAL |   | 00101  | 240.000 |          | 12.14 |                | 0101010   |           |           |         |
|                                          |           |            | 经费   | 用途                   |              |      |          | ]          |     |       |     |        |   | 转账金额   |         | 10000.00 | ]     |                |           |           |           |         |
|                                          |           |            | 交易   | )音注                  |              | [    |          |            |     |       |     |        |   |        |         |          | 1     |                |           |           |           |         |
|                                          |           |            | 经办   | 人工号或                 | 学号           | 2    | 2015121  |            |     | 姓名    |     | 贺薇     |   | 项目负责人  | 薄煜      | 明        |       |                |           |           |           |         |
|                                          |           |            | 项目   | 5                    |              | A    | E91309   |            |     |       |     |        |   | 预算项名称  | 其他      |          |       |                |           |           |           |         |
|                                          |           |            |      |                      |              |      |          |            |     |       | 上一步 | · 下    | # |        |         |          |       |                |           |           |           |         |
|                                          |           |            |      |                      |              |      |          |            |     |       |     |        |   |        |         |          |       |                |           |           |           |         |
|                                          |           |            |      |                      |              |      |          |            |     |       |     |        |   |        |         |          |       |                |           |           |           |         |
|                                          |           |            |      |                      |              |      |          |            |     |       |     |        |   |        |         |          |       |                |           |           |           |         |
|                                          |           |            |      |                      |              |      |          |            |     |       |     |        |   |        |         |          |       |                |           |           |           |         |
|                                          |           |            |      |                      |              |      |          |            |     |       |     |        |   |        |         |          |       |                |           |           |           |         |
|                                          |           |            |      |                      |              |      |          |            |     |       |     |        |   |        |         |          |       |                |           |           |           |         |
|                                          |           |            |      |                      |              |      |          |            |     |       |     |        |   |        |         |          |       |                |           |           |           |         |
|                                          |           |            |      |                      |              |      |          |            |     |       |     |        |   |        |         |          |       |                |           |           |           |         |
|                                          |           |            |      |                      |              |      |          |            |     |       |     |        |   |        |         |          |       |                |           |           |           | 50      |
|                                          |           |            |      |                      |              |      |          |            |     |       |     |        |   |        |         |          |       |                |           |           |           | Ť       |
|                                          |           |            |      |                      |              |      |          |            |     |       |     |        |   |        |         |          |       |                |           |           |           |         |

### 4. 生成【校内经费转账确认单】,核对信息后,点击【确认】。

|                | 京理2大学<br>UNIVERSITY OF SCIENCE & TECHNOLOGY | 财务处<br>综合信息门      | )¢       |        |          | <b>⊌</b><br>首页 | ●<br>財务查询 | →<br>岡上接領 | ●<br>项目授权 | ⊌出                    |
|----------------|---------------------------------------------|-------------------|----------|--------|----------|----------------|-----------|-----------|-----------|-----------------------|
| 网上报销管理 结算点转账   | 报销信息维护 酬金信息维护                               |                   |          |        |          |                |           |           |           |                       |
| 200 報職<br>教师 4 | O × 报销单管理 ○                                 | × 付款业务            |          |        |          |                |           |           |           |                       |
| 付款业务           |                                             |                   | 付款业务     |        |          |                |           |           |           |                       |
| A averager     |                                             |                   | 校内经费转账确认 | 単      |          |                |           |           |           | ~~                    |
| dh. acarazae   | 结算点信息                                       | l .               |          |        |          |                |           |           |           |                       |
|                | 名称:                                         | 大仪剩试费(000016)     |          | 单位:    | 国资处      |                |           |           |           |                       |
|                | 联系人:                                        | 贺薇                |          | 电话:    | 84315407 |                |           |           |           |                       |
|                | 地址:                                         | 国资处               |          |        |          |                |           |           |           |                       |
|                | 转账信息                                        |                   |          |        |          |                |           |           |           |                       |
|                | 交易流水号                                       | :                 |          | 经费用途:  | 大仪频试费    |                |           |           |           |                       |
|                | 转账时间:                                       |                   |          |        |          |                |           |           |           |                       |
|                | 项目号:                                        | AE91309           |          | 子项目号:  | 0        |                |           |           |           |                       |
|                | 项目负责人                                       | : 薄煜明             |          | 子项负责人: |          |                |           |           |           |                       |
|                | 预算项名称                                       | :: 其他             |          |        |          |                |           |           |           |                       |
|                | 預扣款金额                                       | : 畫万元整(¥10000.00) |          |        |          |                |           |           |           |                       |
|                | 交易奋注:                                       |                   |          |        |          |                |           |           |           |                       |
|                | 申请人信息                                       | l                 |          |        |          |                |           |           |           |                       |
|                | 工号或学号                                       | 22015121          | 申请人姓名    | i:     | 贺薇       |                |           |           |           |                       |
|                | 项目负责人                                       | (签名):             | 经办人 (釜   | (名):   |          |                |           |           |           | <b>~</b> <sup>∽</sup> |

5. 待显示【转账成功】后,点击【确认】。

| 今   | cwcmh.njust.edu.cn 显示<br>转账成功! |    |
|-----|--------------------------------|----|
| AL. |                                | 确定 |

 6. 点击【打印】,打印【校内经费转账确认单】,项目负责人 和经办人签字后,附带从大仪系统导出"实验记录单"(等同于电子) 发票)和填写打印的"转账凭单"(仅欠费用户需要填写)一并提交 到国资处 903 办公室。

附件1:

# "转账凭单"值写流程

1. 转账凭单一式两联,上联交国资处,下联由用户自行保存。

2. 转账凭单的作用是在大仪系统生成一条转账申请,用以冲抵系统余额欠款,转账金额等于目前欠费额度。

| ~ 朱田里名            |   | 我要充值    |              |        |                 |    |      | Bź            | 忻測试要報 | 账申请单 |
|-------------------|---|---------|--------------|--------|-----------------|----|------|---------------|-------|------|
| ✓ 我要预约            | 0 | 申请单号    | 申请时间         | 转账确认时间 | 测试费用使用<br>人一卡通号 | 姓名 | 所属院系 | - 建费负责<br>人   | 拨款金额  | 状态   |
| ◎ 我管理的设备          |   | 共计 0 条记 | 录  共:0页   当前 | 注策1页   |                 |    |      | <b>建</b> 一页 上 |       | 最后页  |
| 會使用后信息            | ۲ |         |              |        |                 |    |      |               |       |      |
| @ 使用日志登记          |   |         |              |        |                 |    |      |               |       |      |
| □ 我的日志            | ۲ |         |              |        |                 |    |      |               |       |      |
| 上 我的学生            | ۲ |         |              |        |                 |    |      |               |       |      |
| [1] 新增设备信息登记      | 0 |         |              |        |                 |    |      |               |       |      |
| ≗₂ 审核管理           | ۵ |         |              |        |                 |    |      |               |       |      |
| 圖 成果登记            |   |         |              |        |                 |    |      |               |       |      |
| ■ 统计报表            | ۲ |         |              |        |                 |    |      |               |       |      |
| <b>e</b> 财务切块查询报表 | 0 |         |              |        |                 |    |      |               |       |      |
| ▲ 用户基本信息          |   |         |              |        |                 |    |      |               |       |      |
| □ 个人账户信息          | 0 | 7       |              |        |                 |    |      |               |       |      |
| 账户查询              |   |         |              |        |                 |    |      |               |       |      |
| 我要充值 い            |   |         |              |        |                 |    |      |               |       |      |

3. 用户登录大仪系统,在"个人账户信息"——"我要充值"模
 块点击右上角"分析测试费转账申请单"。

|                                      | 南京理工大学       | <b>学转账凭单</b> ( 据国)                  | 资处)       |
|--------------------------------------|--------------|-------------------------------------|-----------|
| 申请单号: <i>[提交后生成]</i><br>测试费使用人——卡通号: |              | 申请时间: <i>[提交后生成]</i><br>测试费使用人姓名:账户 | 余额非负,无需转账 |
| 转账事由                                 | 南京理工大学大型仪器分析 | 斤测试费                                |           |
| 转账金额(大写)                             |              | 转账金额(小写)                            |           |
| 转入项目名称                               | 大型仪器分析测试费    | 转入项目号                               | AK44001   |
| 转出项目号及金额                             | 如涉及多个项目号请用分号 | 隔开,如:  ,  元                         | ; , 元     |
|                                      | 打印           | 提交                                  | ×         |

 4. 用户填写转账金额、转出项目号等信息,若通过不同经费本进 行转出经费,在转出项目号及金额一栏可填写多个经费本号和金额,
 用分号间隔,保持与财务预约系统填写信息一致即可。

附件2:

# "实验记录单"值写流程

1. 用户登录大仪系统,在"我的日志"——"财务冲/转账实验 记录"模块点击右上角"PDF 导出"。

|               |        |                                       |                                                      |            | m Š           | 是創新            |
|---------------|--------|---------------------------------------|------------------------------------------------------|------------|---------------|----------------|
| 您现在的位置:首页     | > 仪器展示 |                                       |                                                      | 沙网! (adm:  | in代) 已登录  管   | 理员后台 注销 🚺      |
| Q. 设备查询       |        | 设备查询                                  |                                                      |            |               |                |
| ✓ 我要预约        |        | ]查询到的大型                               | 仪器设备为可对外开放共享该                                        | 设备,但       | 部分设备          | 可能尚未           |
|               | ۲      | 日仪器搜索仪                                | 器名称  ▼                                               | •          | 1             | 叟索             |
| 會 使用后信息       | ۲      | (仪器分类)<br>所有仪器 其他 电镜、<br>能测试仪器类 计量/测量 | 质谱、X射线类 光谱、色谱、波谱类 电化学、显微<br>2015 殿 特种检测仪器类 工艺实验设备类   | 镜及图像分析类    | 热分析、生化分       | <b>洽斋类 物理性</b> |
| ₫ 使用日志登记      |        | 仪器列表:所有仪器                             |                                                      | 列          | 表图型           |                |
| ■ 我的日志        | 0      |                                       | 仪器名: 电子束曝光系统<br>仪器编号:20194790<br>在时代时: 新林科学408       | 仪器现状       | 共享方式          | <b>王王</b> (力)  |
| 预约记录          |        |                                       |                                                      | 良好         | 校内外共享         | 100 E 9        |
| 实验记录          |        | 1                                     | () () () () () () () () () () () () () (             |            |               |                |
| 财务冲/转账实验记录    |        | 2                                     | 仪器编号:20194624<br>存放地址:材料科学研究中心407<br>管理责任人:张侃        | 仪器現状<br>良好 | 共享方式<br>校内外共享 | 预约             |
| ▲ 我的学生        | 0      |                                       | 联系方式:15695529587<br>心哭之: 冬雨能临地气体冷凝系统                 |            |               |                |
| び 新增设备信息登记    |        | 3                                     | 仪器编号:20193227<br>存放地址:339栋101室                       | 仪器现状<br>良好 | 共享方式<br>校内外共享 | 预约             |
| ☞ 成果登记        |        | A MARCH WALL ADDRESS                  | 目理责任八:小涛<br>联系方式:025-84303197                        |            |               |                |
| 前 统计报表        |        |                                       | 仪器名:完全无波氯综合物性测量系统<br>仪器编号:20192340<br>在读述地址:240体100字 | 仪器现状       | 共享方式          | TT (b)         |
| eiii 财务切块查询报表 | ۲      |                                       | 管理责任人:陈双琴<br>联系方式:18612244155                        | 良好         | 校内外共享         | 10 到           |
| ▲ 用户基本信息      |        |                                       | 仪器名: 原位SEM/FIB微纳米力学性能测试系统<br>仪器编号:20191386           | 仪器现状       | 共享方式          |                |
| □ 个人账户信自      | 0      | 5                                     | 存放地址:340栋材料测试中心                                      | 良好         | 校内外共享         | 预约             |

| 1/1 day ndar Max |   | 财务冲账实验记录                                |          |                                 |                                 |                                                                                                    |             | 身出    | 历史记录   | PDFS |
|------------------|---|-----------------------------------------|----------|---------------------------------|---------------------------------|----------------------------------------------------------------------------------------------------|-------------|-------|--------|------|
| 、议留重问            |   | 注意: "PDF导出" 4                           | #恭使用IF:  | 或Chrome,                        | 切勿使用360                         | 浏览器,the                                                                                                    | 导出日形        | ま打开漬り | 历史记录   | 新下载  |
| 我要预约             | ۲ | ,,,,,,,,,,,,,,,,,,,,,,,,,,,,,,,,,,,,,,, |          |                                 |                                 | in a constant of the constant of the constant |             | 等选    | 未导出记录  | ▼ 査询 |
| 我管理的设备           | ۲ | 设备名称                                    | 设备编号     | 开始时间                            | 结束时间                            | 结算时间                                                                                                    | 实验费用        | 机时    | 申请人    | 经费人  |
| 使用后信息            | 0 | FIB/SEM双束系统                             | 20140879 | 2020-10-12<br>星期— 20:00         | 2020-10-12<br>星期— 21:00         | 2020-10-15<br>星期四 14:55                                                                                                    | 350.00      | 1     | 王君     | 沙刚   |
| 4                | 0 | FIB/SEM双束系统                             | 20140879 | 2020-10-15<br>星期四 09:00         | 2020-10-15<br>星期四 12:00         | 2020-10-21<br>星期三 14:52                                                                                                    | 700.00      | 3     | 沙刚     | 沙刚   |
| I BOHIDIKATICI   | 0 | FIB/SEM双束系统                             | 20140879 | 2020-10-17<br>星期六 14:00         | 2020-10-17<br>星期六 16:00         | 2020-10-21<br>星期三 14:57                                                                                                    | 700.00      | 2     | 沙刚     | 沙刚   |
| 我的日志             | 0 | FIB/SEM双束系统                             | 20140879 | 2020-10-20<br>星期二 13:00         | 2020-10-20<br>星期二 17:00         | 2020-10-21<br>星期三 15:03                                                                                                    | 1050.00     | 4     | 沙刚     | 沙刚   |
| 预约记录             |   | FIB/SEM双東系统                             | 20140879 | 2020-10-20<br>星期二 19:00         | 2020-10-20<br>星期二 21:00         | 2020-10-21<br>星期三 15:03                                                                                                    | 700.00      | 2     | 沙刚     | 沙刚   |
| 实验记录             |   | FIB/SEM双東系统                             | 20140879 | 2020-10-21<br>星期三 13:00         | 2020-10-21<br>星期三 17:00         | 2020-10-26<br>星期— 16:01                                                                                                    | 1750.00     | 4     | 沙刚     | 沙刚   |
| 务冲/转账实验记录 >>     |   | FIB/SEM双東系统                             | 20140879 | 2020-10-22<br>星期四 14:00         | 2020-10-22<br>星期四 18:00         | 2020-10-26<br>星期— 16:02                                                                                                    | 0.00        | 0     | 沙阳     | 沙阳   |
| 我的学生             |   | FIB/SEM双東系统                             | 20140879 | 2020-10-23<br>星期五 10:00         | 2020-10-23<br>星期 <u>五</u> 14:00 | 2020-10-26<br>星期— 16:03                                                                                                    | 0.00        | 0     | 沙刚     | 沙刚   |
| 新婚设备信息登记         | 0 | FIB/SEM双東系统                             | 20140879 | 2020-10-23<br>星期 <u>五</u> 08:00 | 2020-10-23<br>星期 <u>五</u> 09:00 | 2020-10-26<br>星期— 16:03                                                                                                    | 0.00        | 0     | 沙刚     | 沙刚   |
|                  | 0 | FEI Tecnai 20高分辨透射电<br>镜 ( 六硼化镧 )       | 20141766 | 2020-11-06<br>星期 <u>五</u> 10:00 | 2020-11-06<br>星期 <u>五</u> 12:00 | 2020-11-08<br>星期日 18:42                                                                                                    | 900.00      | 2     | 沙阳     | 沙刚   |
| 成果登记             | 0 | FEI Tecnai 20高分辨透射电<br>镜 ( 六硼化镧 )       | 20141766 | 2020-11-05<br>星期四 15:00         | 2020-11-05<br>星期四 18:00         | 2020-11-08<br>星期日 18:42                                                                                                    | 1350.00     | 3     | 商品     | 沙刚   |
| 统计报表             | ۲ |                                         |          | 符合条件的                           | 记录共11条,总                        | 计测试费7500.                                                                                                    | <b>00</b> 元 |       |        |      |
| 财多切协查治路事         | 0 | 共计 11 条记录   共: 1 页                      | 当前:第1页   | ĩ                               |                                 |                                                                                                    |             |       | 页 1 下一 |      |

联系人:贺薇

联系电话: 84315407

国有资产与实验室管理处

# 2020年6月3日